# Stup and Connect Guide

#### SmartBar2

2, 4 or 6 channel bars DMX 512 compliant RDM identify / RDM - DMX Address UL / cUL Listed and CE Marked

#### "Smart" User Interface

Local manual control of dimmers and 20 built-in chases for stand-alone operation Multi-language software including English, Spanish, German and French DMX 512 In and Thru XLR connectors

#### Convenience Outlets

UL outlet type is dual Edison CE outlet type typically matches the output connector type. Step 3

optional

#### **Dimmers and Circuit Breakers**

10 Amp dimmer per channel output with magnetic circuit breaker (load protection).

Choice of output connectors

NOTE: Total load output cannot exceed capacity of the mains power input. Many breakers have an 80% rating. 75 Watts minimum load per dimmer for best results.

#### Mains Power Specification

| Mains Power Input (Do Not exceed 20A maximum per phase) |                   |                                                  |                                                                |  |  |
|---------------------------------------------------------|-------------------|--------------------------------------------------|----------------------------------------------------------------|--|--|
|                                                         | 2 channel         | 4 channel                                        | 6 channel                                                      |  |  |
| UL / cUL                                                | 1Ø - 100, 120 VAC | 1Ø 100, 120 VAC<br>2Ø 120/240 VAC<br>100/200 VAC | 2Ø 120/240 VAC<br>100/200 VAC<br>3Ø 120/208 VAC<br>100/173 VAC |  |  |
| CE                                                      | 1Ø 230 VAC        | 1Ø 230 VAC                                       | 1Ø 230 VAC<br>3Ø 230/400 VAC                                   |  |  |

Input connector is not supplied.

| Recommended (UL) Input Connector                                                                    |                 |                                   |  |  |  |
|----------------------------------------------------------------------------------------------------|-----------------|-----------------------------------|--|--|--|
| To maintain UL Listing, use a recommended input connector                                           |                 |                                   |  |  |  |
| 1Ø                                                                                                  | 2 wire + ground | use NEMA L5-15, 5-15, L5-20, 5-20 |  |  |  |
| 2Ø                                                                                                  | 3 wire + ground | use NEMA 14-15, 14-20, L14-20     |  |  |  |
| 3Ø                                                                                                  | 4 wire + ground | use NEMA 21-20                    |  |  |  |
| NOTE: Using a NEMA L5-15, 5-15 or 14-15 input connector derates the SmartBar2 to 15A maximum input. |                 |                                   |  |  |  |
|                                                                                                    |                 |                                   |  |  |  |

| Re | ecommended (CE 230 VAC) Input Connector |                                                                         |  |
|----|-----------------------------------------|-------------------------------------------------------------------------|--|
| 1Ø | 2 wire + around                         | dual NF or dual Shuko load connectors use Schuko or NF male 16A         |  |
|    | g                                       | UK15A Round Pin load connectors use<br>UK15A Round Pin male or CE17 16A |  |
| 3Ø | 4 wire + ground                         | CE17 male 16A 3PNE                                                      |  |

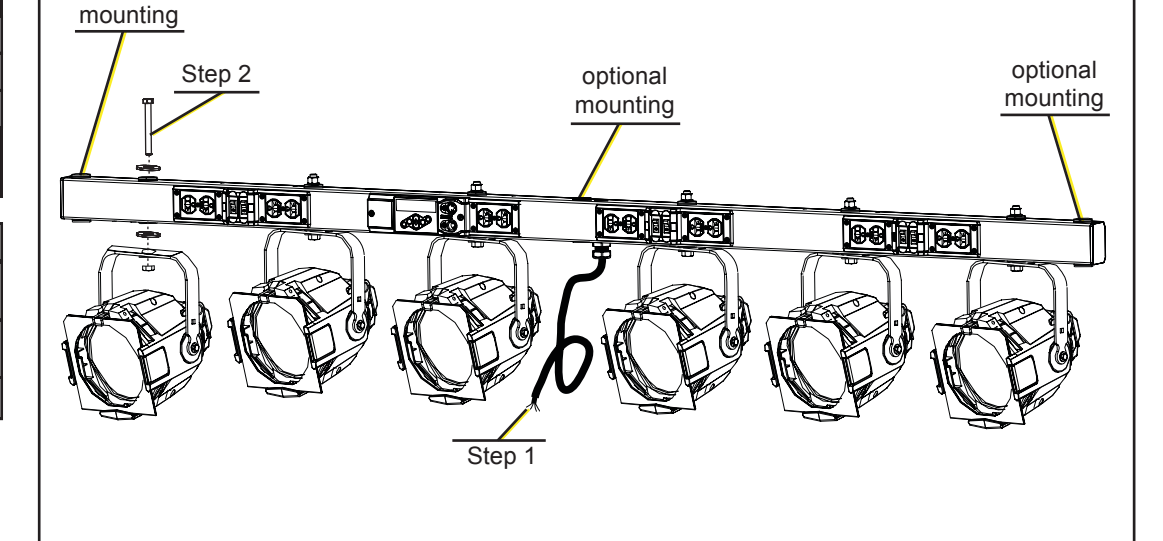

≡T°

Corporate Headquarters = 3031 Pleasant View Road, P.O. Box 620979, Middleton, Wisconsin 53562-0979 USA = Tel +608 831 4116 = Fax +608 836 1736 London, UK = Unit 26-28, Victoria Industrial Estate, Victoria Road, London W3 6UU, UK = Tel +44 (0)20 8896 1000 = Fax +44 (0)20 8896 2000 Rome, IT = Via Ennio Quirino Visconti, 11, 00193 Rome, Italy= Tel +39 (06) 32 111 683 = Fax +44 (0) 20 8752 8486 Holzkirchen, DE = Ohmstrasse 3, 83607 Holzkirchen, Germany = Tel +49 (80 24) 47 00-0 = Fax +49 (80 24) 47 00-3 00 Hong Kong = Rm 1801, 18/F, Tower 1 Phase 1, Enterprise Square, 9 Sheung Yuet Road, Kowloon Bay, Kowloon, Hong Kong = Tel +852 2799 1220 = Fax +852 2799 9325 Service: (Americas) service@etcconnect.com = (UK) service@etceurope.com = (DE) techserv-hoki@etcconnect.com = (Asia) service@etcasia.com Web: www.etcconnect.com = Copyright © 2009 ETC. All Rights Reserved. = Product information and specifications subject to change. 7543M1300-2.0.0 = Rev A = Released 2009-07

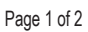

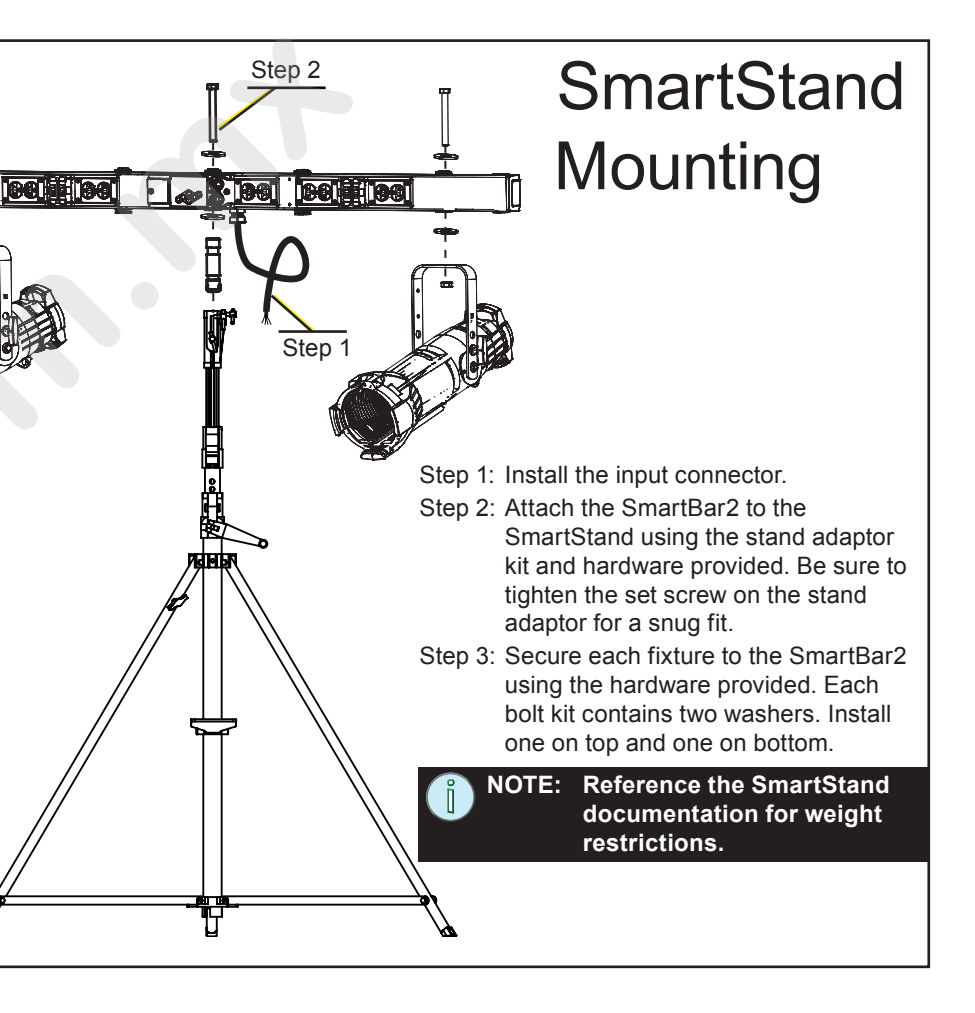

## **Optional Mounting**

Step 1: Install the input connector.

Step 2: Secure each fixture to the SmartBar2 using the hardware provided. Each bolt kit contains two washers. Install one washer on top and one on bottom of the unit.

NOTE: Through-holes are provided on the bar for optional mounting.

## User Interface

The SmartBar2 user interface and menu structure provide users an intuitive easy setup with multiple language options built-in.

DMX: 001 > 006

Level: 25

d

d = DMX

The indicator located in the top right hand corner T = Test of the LCD indicates the current control source.

C = Chase

The two LEDs on the user interface indicate power and DMX signal. When power is applied, the blue "Power" LED is illuminated. The green LED indicates DMX signal. When no DMX signal is present, the green LED will flash. When a stable DMX signal is present, the green LED will illuminate fully.

#### Keypad

- **«** returns to the home menu
- cancels the current operation and returns to the previous menu or selection
- activates a menu selection or stores a value
- pressing once increases a value or menu choice by one. ふ
- pressing once decreases a value or menu choice by one.  $\sim$

"+" and "-" values auto repeat with acceleration when pressed and held for two NOTE: seconds.

enters "Test Mode" from any menu. Exiting test returns to the previous menu. ÷Йли

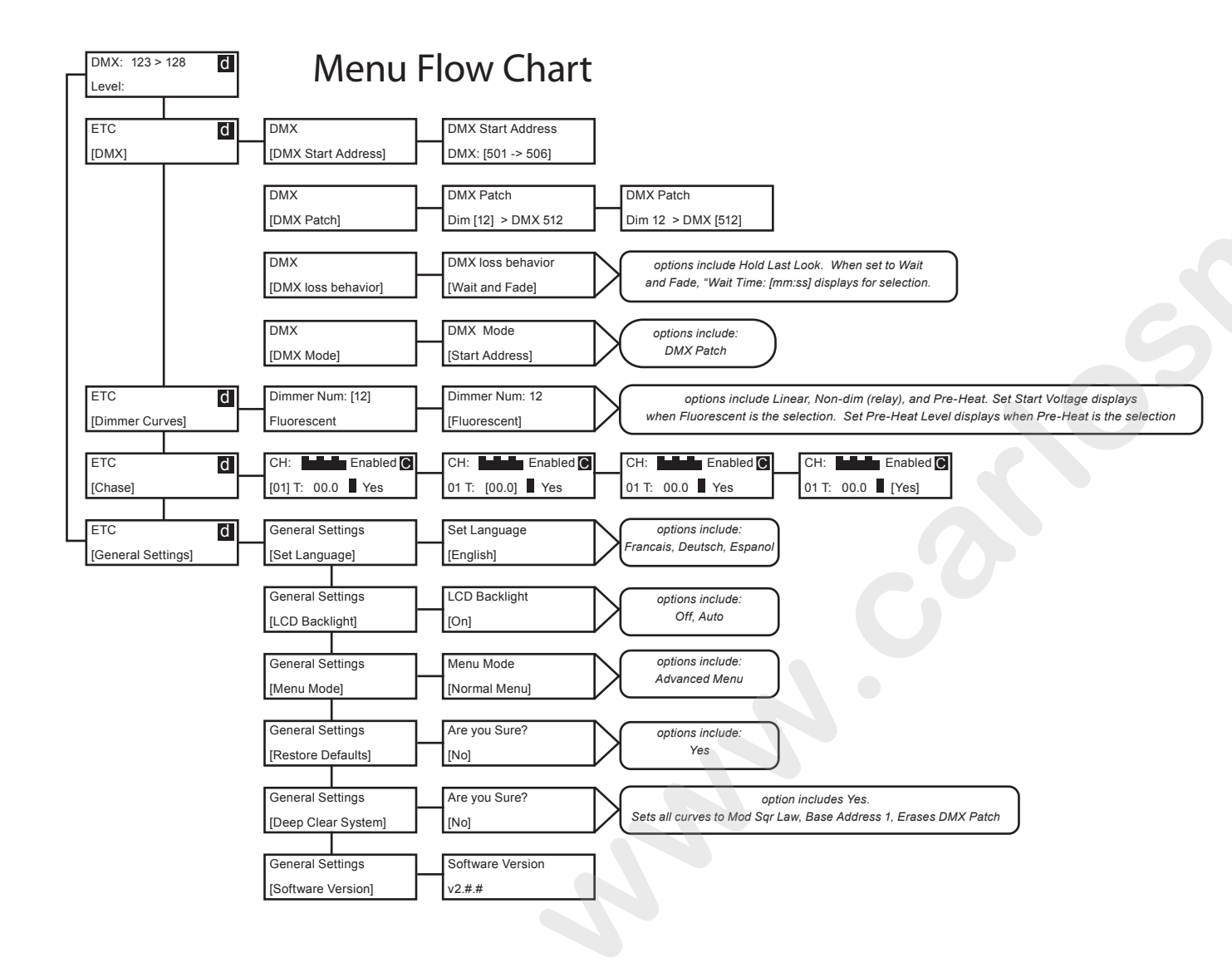

The first time you apply power to the unit, you will be The normal menu is used to view system status and to set the DMX asked to choose a language for the operating system. start address for the unit. The start address range is determined by the The language options will cycle through at three size of the unit but limited to DMX address 512. A two channel unit has second intervals. Press ✓ to set the displayed a range of 001 - 511, a 4 channel unit has a range of 001 - 509, and language option. the 6 channel unit has a range of 001 - 507. Set Language - English Set the DMX Start Address Choisir la langue - Français Step 1: Scroll to DMX, press ◀. Step 2: Scroll to DMX Start Address, press ◀. Sprache auswählen - Deutsch Step 3: Use + or - to scroll the start address range Seleccionar idioma - Español Step 4: Press ✓ to set the start address. Test Menu The test menu is a tool for testing dimmers and loads. In the absence of a DMX control source, the test menu may also be used to set dimmer levels. Enter test mode from any menu by pressing the test button 💥 Set dimmer levels in the test menu Step 1: Use **く** or **√** to select one or [All] dimmers. Step 2: Use + or - to set a level, press ✓. The menu will progress to the next channel. Step 3: Press Wie "Exit Test Mode [Keep Test On]" displays. Options are, [Keep Test On] which exits with test levels still active, [Test: All Off] which releases test levels then exits Test Mode. NOTE: Press << to return to the main menu and clear all test levels.

### **DMX 512**

DMX may be daisy chained from one unit to another utilizing the XLR connectors on the front of the unit. The DMX-Thru connector is self-terminated if no XLR connection is inserted.

#### RDM

RDM features of the SmartBar2 are available to RDM controllers with standard DMX cabling as described in the DMX section above.

**RDM Identify** - when this command is sent from a RDM controller, the LCD display of the SmartBar2 will flash. **DMX Address** - displays the DMX address and allows addressing to be changed from any RDM controller.

## **First Time Power-up Display**

#### Normal Menu

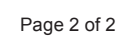

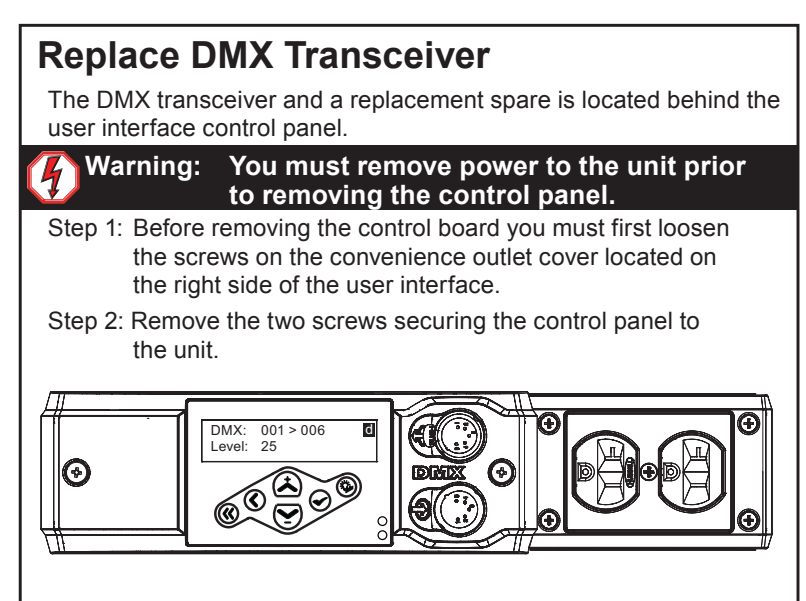

- Step 3: Gently pull the control panel out of the unit to reveal the control board on the back side
- Step 4: Remove the existing DMX transceiver chip and replace with the spare provided with the unit.
- Step 5: Replace the control panel into the unit and secure with the two screws provided.
- Step 6: Re-tighten the outlet cover screws.

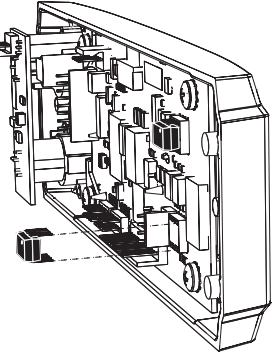